### 研究生の出願について(日本人用)

九州大学工学部等事務部教務課

1 入学資格

研究生として入学することができる者は、学士又はこれと同等以上の学力があると認 められた者に限る。

- 2 出願の時期
  - 1 前期(4月)入学志願者・・・・2月中旬まで

2 後期(10月)入学志願者・・・・8月中旬まで

- 3 書類提出先
   工学部等教務課教務係(内線 2724)
   ※専攻長/主任教授を通じて、書類一式を提出すること
- 4 出願手続
  - 出願方法
     研究生として入学を志願する者は、あらかじめ、研究事項等について、指導教員
     (予定者)及び専攻長等の承認を得て、次の書類を教務課に提出すること。
  - 2 提出書類等
    - A) 研究生入学願(本学所定の用紙)
    - B) 履歴書(本学所定の用紙)
    - C) 卒業(見込)証明書
    - D) 検定料振込控等(写) 9,800円
- 5 検定料の支払いについて
  - (A) クレジットカード 詳細はカラー別紙参照 https://e-shiharai.net/english/
  - (B) コンビニエンスストア支払い 詳細はカラー別紙参照 https://e-shiharai.net/
  - (C) 銀行振込
    - ○振込先:三井住友銀行 福岡支店 普通預金
      - 住所:〒812-0011 福岡市博多区博多駅前1丁目1-1 口座番号 7119240
        - 口座名義 国立大学法人九州大学
    - 送金時にかかる全ての手数料は本人負担とする。
       できるだけ大手銀行から振り込むこと。口座に検定料金額が過不足なく入金されるよう手続きをすること。
    - ② 送金人の欄には、本人の氏名及び、学部(府)コードを一緒に記載する。

研究生:工学府…5TE、システム情報科学府…5IE

### 6 入学手続

入学を承認された者には本人あてメールにて通知する。本通知を受けた者は、所定の 期限内に次の手続を完了しなければならない。

- 1 入学料 84,600円
- 2 授業料 年額 356,400円 ただし、前期(4月~9月)分は4月に、後期(10月~翌年3月)分は、 10月にそれぞれ178,200円(年額の半分)を前納すること。

カ州大学 コンビニエンスストア・クレジットカード・中国決済での入学検定料払込方法

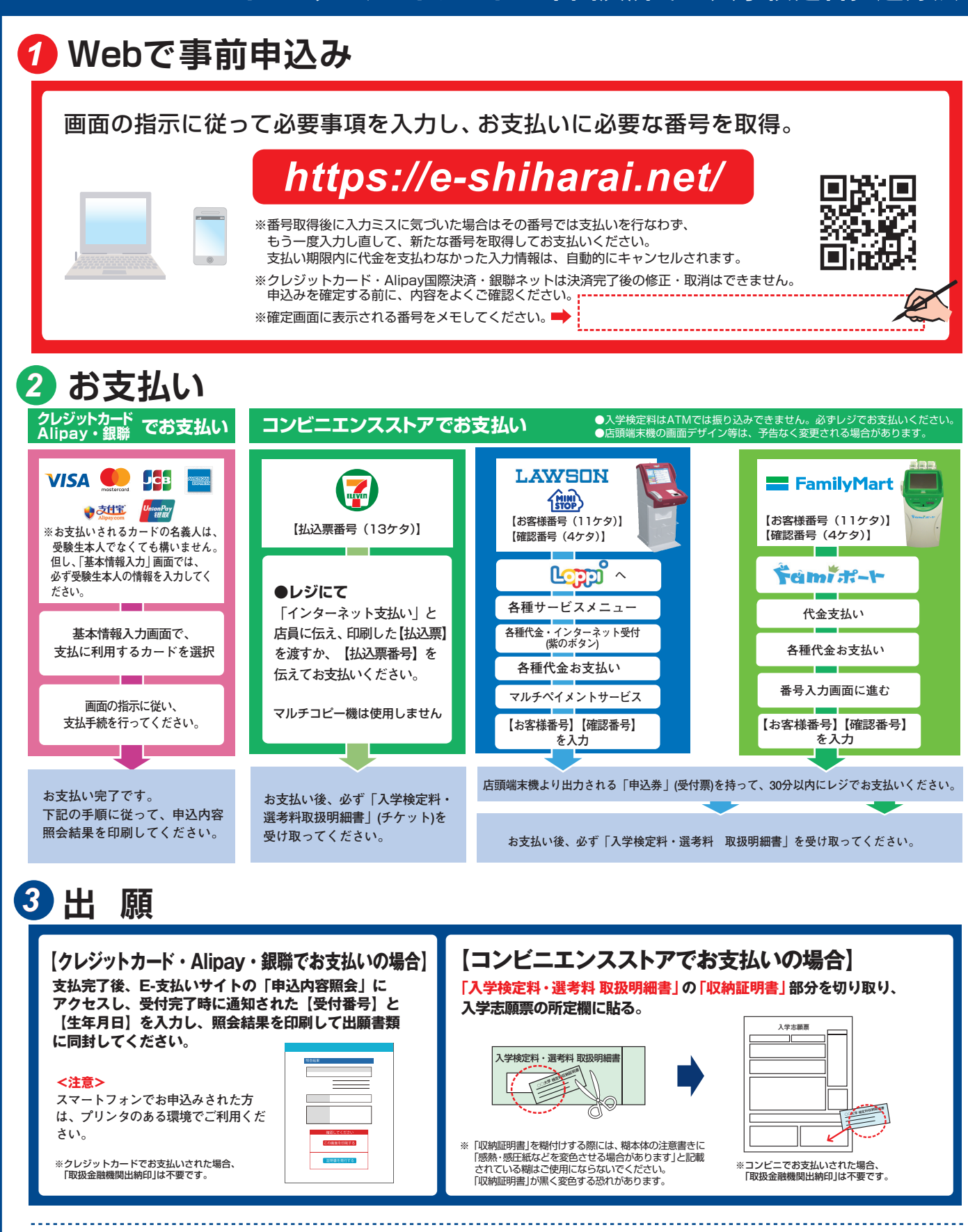

#### 🔒 注意事項

- ●出願期間を要項等でご確認のうえ、締切に間に合うよう十分に余裕をもってお支払いください。
- ●支払最終日の「Webサイトでの申込み」は23:00まで、店頭端末機の操作は 23:30までです。クレジットカードの場合、Webサイトでのお申込みと同時 にお支払いが完了します。23:00までにお手続きしてください。
- ●「入学検定料払込」についてのお問い合わせは、コンビニ店頭ではお答えできません。詳しくはWebサイトをご確認ください。
- ●一度お支払いされた入学検定料は返金できません。

- ●入学検定料の他に事務手数料が別途かかります。詳しくはWebサイトをご確認 ください。
- ●カード審査が通らなかった場合は、クレジットカード会社へ直接お問い合 わせください。
- ●Alipay、銀聯でお支払いの方は、パソコンからお申込みください。 (携帯電話からはお支払いできません)
- ●取扱いコンビニ、支払方法は変更になる場合があります。変更された場合は、 Webサイトにてご案内いたします。

# **KYUSHU UNIVERSITY**

How to make the Payment for the Application Fee by Credit Card, Union Pay, and Alipay.

24 hours a day, 365 days a year, you can pay anytime! Easy, Convenient and Simple!

You can pay the Application Fee by using Credit Card, Union Pay, and Alipay.

VISA 🚺

JCB

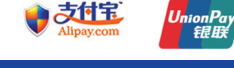

### Access https://e-shiharai.net/english/

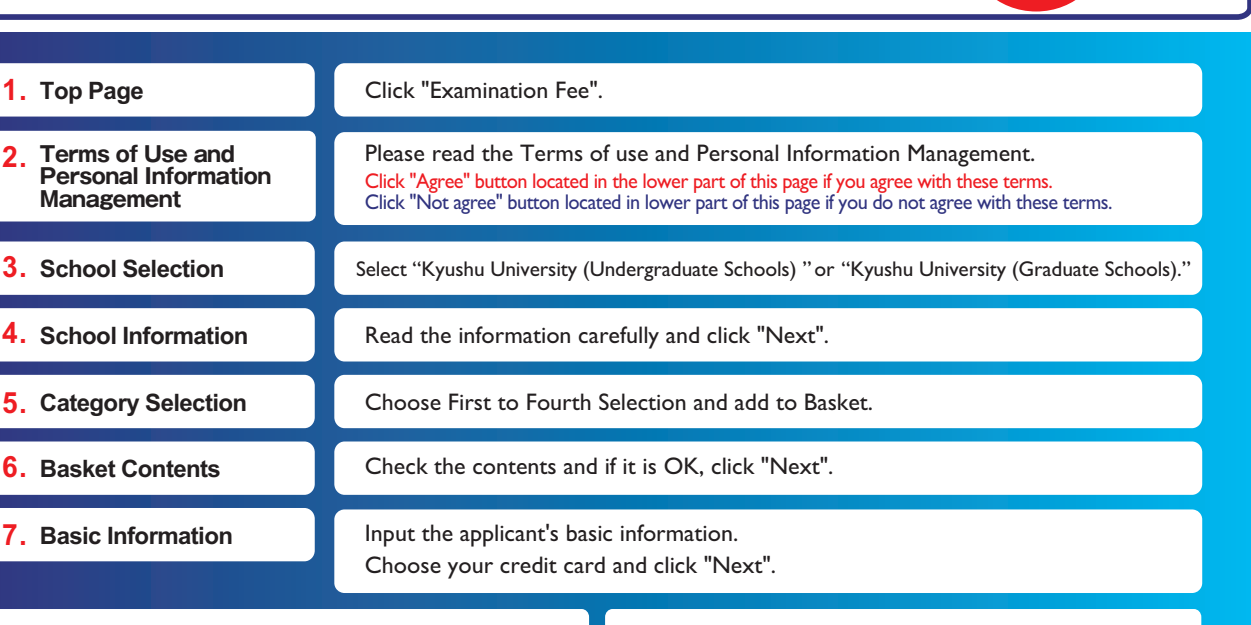

### **Paying at Credit Card**

Input Credit Card Number (15 or 16-digits) , Security Code and Expiration date.

All of your application information is displayed. Check and Click "Confirm".

Click "Print this page" button and print out "Result" page.

### Paying at Union Pay, Alipay

Follow the onscreen instructions to complete the card payment.

Please click the "Application Results" button in the upper part of this site (e-shiharai.net).

Please write down the "Receipt Number" given when you complete your application, and enter your "Payment Method", "Receipt Number" and "Birth Date". Please make sure your printer is ready.

Please print out the "Payment Inquiry - Inquiry result" page.

Enclose the printed "Result" page in an application envelope with

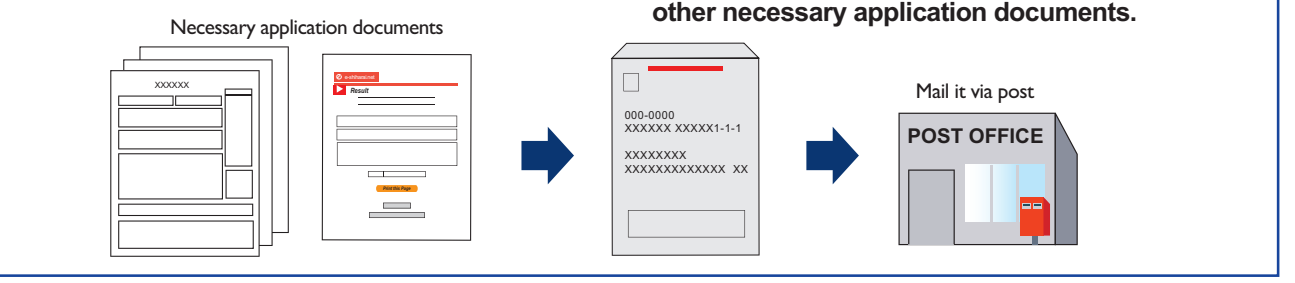

#### [NOTICE/FAQ]

Application

- •You can make a payment anytime, during the payment period mentioned in the application instructions.
- Please refer to the application instructions and complete payment in time. •Please complete payment by 11:00 pm Japan time, on the last date of the
- payment period.
- •Please note that refund is not possible once you have made a payment of Application fee.
- •A fee is added to Examination fee. For further info, please visit our website.
- •It is possible to use a card which carries a name different from that of the applicant. However, please make sure that the information on the basic information page is that of the applicant him/he-self.
- If you did not print out "Result" page, you can check it later on Application Result page. Please enter "Receipt Number" and "Birth Date" to redisplay.
  Please directly contact the credit card company if your card is not accepted.

For questions or problems not mentioned here, please contact:

## E-Service Support Center Tel: +81-3-5952-9052 (24 hours everyday)

**Online Transaction**